## Contents

| Background                                                    | 1 |
|---------------------------------------------------------------|---|
| Deadlines                                                     | 1 |
| Navigating to the Approve Reported Absences Page              | 1 |
| Approve Absences Entered by Employees                         | 1 |
| Correcting an Absence Entry                                   | 3 |
| View Employee Absence Balances                                | 3 |
| Reporting No Leave Taken or Absences on Behalf of an Employee | 4 |

## Background

Absence Management Self Service allows employees to enter absences daily. Planned absences can also be reported in advance. Reporting absences certifies work attendance and provides justification for time away from the workplace.

For more details regarding leave of absences without pay, leave of absences with pay, sick leave, personal holiday and vacation time, please refer to the <u>California Faculty Association</u> <u>bargaining agreement found on the California State University website</u>.

## Deadlines

Deadlines for entering absences, including "No Leave Taken" can be found on the <u>Human</u> <u>Resources/Payroll webpage</u>. Email reminders are sent to all employees after the final day of the pay period.

- The dates do not always correspond with the beginning and end dates of the calendar months.
- The academic calendar varies from the payroll calendars setup by the State Controller's Office.
- Please carefully review the payroll calendar for specific academic notations (e.g. AY = 22 days).

Note: Department timekeepers may establish earlier deadlines to allow for review and correction of absences prior to approval. Entering absences timely ensures accurate time reporting.

## Navigating to the Approve Reported Absences Page

Login to the My Sac State portal at <u>my.csus.edu</u>. Select "Approve Reported Hours" (or "Approve Reported Absences") under "Employee Quick Links":

## Approve Absences Entered by Employees

The Approve Reported Absences page displays:

- Direct reports as well as employees assigned to an alternate approver
- Click on column headers to re-sort data in the column.
- "Current Period Absences" displays statuses:
  - None: No absences entered.
  - Appr: Absences approved.
  - Sub: Absences submitted and pending approval.

| Employee Quick Links   |
|------------------------|
| Employee Center        |
| Report Absences        |
| Approve Reported Hours |

• To view specific absence entries in the "Existing Absence Events" page, select an individual check box or the "Select All" button, then "Continue".

| Employee Home       Approve Reporting Contraction       Approve Reporting Contraction       Approv                                                                                                    |                |
|----------------------------------------------------------------------------------------------------|----------------|
| Personal<br>Benelis       Instructions         Instructions       Instructions         Instructions       Instructions         Instructions       Instructions         Instructions       Instructions         Instructions       Instructions         Instructions       Instructions         Instructions       Instructions       Instructions         Instructions       Instructions       Instructions       Instructions         Instructions       Instructions       Instructions       Instructions       Instructions         Instructions       Instructions       Instructions       Instructions       Instructions       Instructions         Instructions       Instructions       Instructions       Instructions       Instructions       Instructions       Instructions         Instructions       Instructions       Instructions       Instructions       Instructions       Instructions       Instructions         Instructions       Instructions       Instructions       Instructions       Instructions       Instructions       Instructions         Instructions       Instructions       Instructions       Instructions       Instructions       Instructions       Instructions <thinstructios< th="">         Instructions</thinstructios<>                                                                                                    | Return         |
| Beneliti       · Instruction         Image: Selition of Series of Series of Seri |                |
| Image: Self Portion 1       Image: Self Portion 1       Image: Self Porti                                                                                                    |                |
| Paryoli & Comp       KILCL       KIMPL       KIMPL                                                                                                    |                |
| Manager Self         Contraction         Contraction                                                                                                    | FULLIPART TIME |
| Direct Deposition       G       None       Adive       G       Adive       G       Adive       G       G       Adive       G       G       Adive       G       G       Adive       G       G       Adive       G       G       Adive       G       Adive       G       Adive       G       Adive       G       Adive       G       Adive       G       Adive       G       Adive       G       Adive       G       Adive       G       Adive       G       Adive       G       Adive       G       Adive       G       G       Adive       G       G       Adive       G       G       Adive       G       G       Adive       G       G       Adive       G       G       Adive       G       G                                                                                                    | Full-Time      |
| Bandf Provider     Image: Bandf Provider     Image:                                                                                                    | Full-Time      |
| Branch Provider Contracts       I       I<                                                                                                    | Full-Time      |
| Control         One         Active         One         Active         One         <                                                                                                    | Full-Time      |
| Metagending Relationship         Metagending Relationship         Metagending Relationship         Active         Active         A                                                                                                    | Full-Time      |
| Relationship         Relationship         Relationship<                                                                                                    | Full-Time      |
| Image: Second Services         Image: Second Services         Image: Second Services<                                                                                                    | Full-Time      |
| Employment         O         Sub         Active         O           C0 OneCard Services         0         Sub         Active         0           Switch to Full Site            1000000000000000000000000000000000000                                                                                                    | Full-Time      |
| Image: Construction of Sub     Active       Switch to Full Site     Image: Construction of Sub       Image: Construction of Sub     Active       Image: Construction of Sub     Active                                                                                                    | Full-Time      |
| Switch to Full Site >> <a>k<first< a=""> <pre>k<first< td=""> <pre>k<first< td=""> <pre>k<first< td=""> <pre>k<first< pre=""></first<></pre></first<></pre></first<></pre></first<></pre></first<></a>                                                                                                    | Full-Time      |
|                                                                                                    |                |
| FIND DOWNLOAD                                                                                                    |                |
|                                                                                                    |                |
|                                                                                                    | loct All       |

### Existing Absence Events

| 😤 Employee Home               | > | Approve Reported    | d Absences |            |              |              |            |          |           |         | Ľ.            | Return To Employee List |
|-------------------------------|---|---------------------|------------|------------|--------------|--------------|------------|----------|-----------|---------|---------------|-------------------------|
| Personal<br>Information       | ~ | 4                   |            |            |              |              |            |          |           |         |               |                         |
| D Benefits                    | ~ | $\vee$ Instructions |            |            |              |              |            |          |           |         |               |                         |
| m Time                        | ~ | Existing Absence    | Events     |            |              |              |            |          |           |         |               |                         |
| \$ Payroll & Comp             | ~ | EMPL ID             | RCD#       | NAME       | ABSENCE NAME | BEGIN DATE   | END DATE   | DURATION | UNIT TYPE | APPROVE | REVIEW STATUS | ADD COMMENT             |
| Manager Self<br>Service       | ~ | 1                   | 0          |            | Sick - Self  | 10/07/2024   | 10/07/2024 | 8.00000  | Hours     |         | Select        | Add Comment             |
| m Direct Deposit              | > |                     | < FIRST    | < PREVIOUS |              | 1 OF 1       |            |          | NEXT>     |         | LAST          | •                       |
| Benefit Provider<br>Contacts  | > |                     |            |            | ,            | IND DOWNLOAD |            |          |           |         |               |                         |
| A View Reporting Relationship | > |                     |            |            |              |              |            |          |           |         |               | Submit                  |
| Faculty/Other<br>Employment   | > |                     |            |            |              |              |            |          |           |         |               |                         |
| OneCard Services              | > |                     |            |            |              |              |            |          |           |         |               |                         |
| Switch to Full Site           | > |                     |            |            |              |              |            |          |           |         |               |                         |

- "Existing Absence Events" only displays employees whose absences are not approved.
- Absences entered by a timekeeper or a designated non MPP level supervisor will appear with a "Reviewed" status.
- Under the "Approve" column select the boxes for each employee to approve. Select "Submit".
- The "Approval Confirmation" page displays. Select "Ok".
- The "Approve Reported Absences" page displays updated statuses in the "Current Period Absence" column.

| Approv  | Sonfirmation                                                                                                    |
|---------|----------------------------------------------------------------------------------------------------|
|         |                                                                                                    |
| Your A  | ance Event was approved and any Review Status changes were saved.                                                   |
| All the | sent Events from your selection have been approved. You will now be returned to the Approve Reported Absences page. |
|         |                                                                                                    |
|         |                                                                                                    |
| OK      |                                                                                                    |

## Correcting an Absence Entry

Absences can be corrected or edited during open pay periods. Locate the absence that needs correcting and in the "Review Status" column, select "Need Corr". Then, select "Add Comment" to communicate the correction needed from the employee. Click "Save Comments" and return to the previous screen. The "Edit Comments" column displays the employee absences with comments.

| Employee Home                  | > | A | pprove Re  | eported Abs | ences   |      |            |              |               |            |          |           |         |               | Return To Employee List |
|--------------------------------|---|---|------------|-------------|---------|------|------------|--------------|---------------|------------|----------|-----------|---------|---------------|-------------------------|
| Personal<br>Information        | ~ | 4 |            |             |         |      |            |              |               |            |          |           |         |               |                         |
| Benefits                       | ~ | ~ | Instruct   | tions       |         |      |            |              |               |            |          |           |         |               |                         |
| m Time                         | ~ | E | xisting Ab | sence Even  | ts      |      |            |              |               |            |          |           |         |               |                         |
| \$ Payroll & Comp              | ~ |   | Absence    | Requests    |         |      |            |              |               |            |          |           |         |               |                         |
| Manager Self<br>Service        | ~ |   | E          | mpl ID      | RCD#    | NAME |            | ABSENCE NAME | BEGIN DATE    | END DATE   | DURATION | UNIT TYPE | APPROVE | REVIEW STATUS | EDIT COMMENT            |
| m Direct Deposit               | > |   | 1          |             | 0       |      |            | Sick - Self  | 10/07/2024    | 10/07/2024 | 8.00000  | Hours     | 8       | Reviewed V    | Edit Comment            |
| Benefit Provider<br>Contacts   | > |   |            |             | ≪ FIRST |      | < PREVIOUS |              | 1 OF 1        |            |          | NEXT>     |         | LAST          | >                       |
| View Reporting<br>Relationship | > |   |            |             |         |      |            |              | PIND DOWNLOAD |            |          |           |         |               |                         |
| Faculty/Other<br>Employment    | > |   |            |             |         |      |            |              |               |            |          |           |         |               | Submit                  |
| DneCard Services               | > |   |            |             |         |      |            |              |               |            |          |           |         |               | -                       |
| Switch to Full Site            | > |   |            |             |         |      |            |              |               |            |          |           |         |               |                         |

Note: Absences that need correction/editing cannot be approved.

If corrections are needed for a prior pay period that is closed, contact Payroll.

## View Employee Absence Balances

Navigate to the "Manager Self Service" menu. Select "Employee Absence Balances" to view current and prior absence balances for employees.

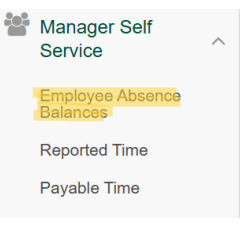

In the employee selection screen criteria fields, enter a department (to

view all employees in a department) or employee ID (to view an individual record). Select the "Search" button to display balances for Sick, Vacation and available Personal Holiday. Select the down arrow next to the type of absence balance to view additional details.

|                                |   |                            |         | ტ      |
|--------------------------------|---|----------------------------|---------|--------|
| 脅 Employee Home                | > | Absence Balance Details    |         | Return |
| Personal<br>Information        | ~ | 4                          |         |        |
| Benefits                       | Ý | EmpIID:<br>EmpI Rcd#:      | 0       |        |
| Time                           | ~ | Last Period Finalized:     | 2024-09 |        |
| Payroll & Comp                 | ~ | Payroll Status:            | Active  |        |
| Manager Self<br>Service        | ~ | Department:                |         |        |
| Direct Deposit                 | > | Union Code:                |         |        |
| Benefit Provider               |   | V All Absence Balances     |         |        |
| Contacts                       | > | Absence Balances           |         | ×      |
| View Reporting<br>Relationship | > | Compensatory Time Balances |         |        |
| Employment                     | > | State Service for Absences |         |        |
| OneCard Services               | > |                            |         |        |
| Switch to Full Site            | > |                            |         |        |

### Graduated Vacation Chart

Select the "Graduated Vacation Chart" link to display the monthly vacation accrual rates, along with the maximum vacation accrual allowances, based on the service requirements. Press the "Esc" key to return to the Manager Balance Inquiry page.

| SOMMART OF VACATION A                                                                                       | CCRUAL RATES                        |                             |                                      | SUMMARY C          | F MAXIMUM VAC                                                                                                    | ATION AND CTO CREDITS                     |                                                  |
|----------------------------------------------------------------------------------------------------|-------------------------------------|-----------------------------|--------------------------------------|--------------------|----------------------------------------------------------------------------------------------------|-------------------------------------------|--------------------------------------------------|
| SERVICE REQUIREMENTS*                                                                                       | MONTHLY<br>VACATION<br>ACCURAL RATE | DAYS<br>ACCRUED<br>PER YEAR | BARGAINING UNIT<br>OR CLASSIFICATION | ANNUAL CTO<br>MAX* | FLSA ANNUAL CTO<br>MAX**                                                                                                    | MAX VACATION: 10 YEARS<br>OR LESS SERVICE | MAX VACATION: MOR<br>THAN 10 YEARS OF<br>SERVICE |
| 0-3 YEARS: 1 TO 36 MONTHS                                                                                   | 6 2/3 HOURS                         | 10                          | M98                                  | N/A                | N/A                                                                                                    | 480 HOURS                                 | 480 HOURS                                        |
| 3-6 YEARS: 37 TO 72 MONTHS                                                                                  | 10 HOURS                            | 15                          | M80                                  | N/A                | N/A                                                                                                    | 384 HOURS                                 | 440 HOURS                                        |
| 6-10 YEARS: 73 TO 120 MONTHS                                                                                | 11 1/3 HOURS                        | 17                          | UNIT 1                               | N/A                | N/A                                                                                                    | 320 HOURS                                 | 440 HOURS                                        |
| 10-15 YEARS: 121 TO 180 MONTHS                                                                              | 12 2/3 HOURS                        | 19                          | UNIT 2                               | 120 HOURS          | 240 HOURS                                                                                                    | 320 HOURS                                 | 440 HOURS                                        |
| 15-20 YEARS: 181 TO 240 MONTHS                                                                              | 14 HOURS                            | 21                          | UNIT 3                               | N/A                | N/A                                                                                                    | 320 HOURS                                 | 440 HOURS                                        |
| 20-25 YEARS: 241 TO 300 MONTHS                                                                              | 15 1/3 HOURS                        | 23                          | UNIT 4                               | 120 HOURS          | 240 HOURS                                                                                                    | 320 HOURS                                 | 440 HOURS                                        |
| OVER 25 YEARS: 301 MONTHS AND UP                                                                            | 16 HOURS                            | 24                          | UNIT 5                               | 120 HOURS          | MMARY OF MAXIMUM VACATION AND CTO CREDITS           LCTO         FLSA ANNUAL CTO<br>OR LISS SERVICE         MAX VACATION 10 TABLE<br>OR LISS SERVICE         MAX VACATION IN MORE<br>TANNA 10 VALUES<br>SERVICE           N/A         N/A         400 HOURS         400 HOURS<br>400 HOURS           N/A         N/A         300 HOURS<br>300 HOURS         400 HOURS<br>400 HOURS<br>100 HOURS           N/A         N/A         300 HOURS<br>300 HOURS<br>100 HOURS         400 HOURS<br>400 HOURS<br>100 HOURS<br>100 HOURS | 240 HOURS<br>240 HOURS                    | 320 HOURS                                        |
| ATION ACCRUAL RATES FOR ELIGIBLE CLASSFIC                                                                   | ATIONS IN                           |                             | UNIT 6                               | 240 HOURS          |                                                                                                    |                                           |                                                  |
| EXECUTIVE (M98), MANAGEMENT (M80),<br>ONFIDENTIAL (C99), FACULTY (UNIT 3) AND<br>ACADEMIC STUDENT (UNIT 11) | 16                                  | 24                          | UNIT 7                               | 120 HOURS          | 240 HOURS                                                                                                    | 320 HOURS                                 | 440 HOURS                                        |
|                                                                                                    |                                     |                             | UNIT 8                               | 200 HOURS***       | 480 HOURS                                                                                                    | 320 HOURS                                 | 440 HOURS                                        |
|                                                                                                    |                                     |                             | UNIT 9                               | 120 HOURS          | 240 HOURS                                                                                                    | 320 HOURS                                 | 440 HOURS                                        |
|                                                                                                    |                                     |                             | UNIT 10                              | 240 HOURS          | 240 HOURS                                                                                                    | 272 HOURS                                 | 384 HOURS                                        |
|                                                                                                    |                                     |                             | UNIT 11                              | N/A                | N/A                                                                                                    | 80 HOURS                                  | 80 HOURS                                         |
|                                                                                                    |                                     |                             |                                      | 130 HOURE          | 240 HOURS                                                                                                    | 272 HOURS                                 | 384 HOURS                                        |
|                                                                                                    |                                     |                             | E99                                  | 120 10013          |                                                                                                    |                                           | 304110010                                        |

# Reporting No Leave Taken or Absences on Behalf of an Employee

Navigate to the "Manager Self Service" menu. Select "Manager Absence Entry" to display and select an employee.

The "Manager Absence Entry" page includes:

- Reporting Period From and Through Date selectors
- Existing Absence Events
- Enter New Absence Events
- Calculate Duration button
- Submit/Approve button

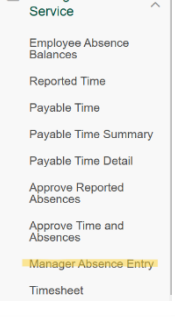

📽 Manager Self

Existing absences for the current pay period will be displayed under the "Existing Absence Events" section.

Under the "Enter New Absence Events" section, select an absence type to enter, such as "No Leave Taken" or "Vacation".

Select "Add Comments" to explain the absence entry.

| Reporting Period                            |                          |                         |                            |                   |                          |          |          |
|---------------------------------------------|--------------------------|-------------------------|----------------------------|-------------------|--------------------------|----------|----------|
| From 10/01/2024                             |                          |                         | Throu                      | gh 10/30/202      | 4                        |          |          |
| Existing Absence Events                     |                          |                         |                            |                   |                          |          |          |
| ABSENCE NAME                                | BEGIN DATE               | END DATE                | ABSENCE DURATION           | UNIT TYPE         | ABSENCE STATUS A LAST UP | IATED BY |          |
| Sick - Self                                 | 10/07/2024               | 10/07/2024              | 8.00                       | Hours             | Approved                 |          | X Delete |
| Vacation                                    | 10/09/2024               | 10/09/2024              | 8.00                       | Hours             | Approved                 |          | X Delete |
| « FIRST                                     | (PR                      | EVIOUS                  | 1-2 OF :                   | 2                 | NEXT>                    |          | LAST >   |
|                                             |                          |                         | FIND                       |                   |                          |          |          |
| Enter New Absence Events                    |                          |                         |                            |                   |                          |          |          |
| ABSENCE NAME                                | TBEGIN DATE              | "END DATE               | ABSE                       | NCE               | UNIT TYPE                |          |          |
| Select                                      | 10/01/2024               | 10/01/202               | 4 🗎                        | 8.00              | Add Comments             | + Add    | X Delete |
|                                             |                          |                         |                            |                   |                          |          |          |
| Calculate Duration                          |                          |                         |                            |                   |                          |          |          |
| Submit / Approve                            |                          |                         |                            |                   |                          |          |          |
| To the best of my knowledge and belief, the | information submitted is | accurate and in full co | mpliance with legal and CS | SU policy require | ments.                   |          |          |
|                                             |                          |                         |                            |                   |                          |          |          |

## Temporary Faculty

### (Lecturers)/Non-Exempt Staff and Partial Days

Temporary faculty (with less than full-time appointments) or non-exempt staff may report absences as partial hours using a daily rate. To determine the daily rate, multiply a full day (8 hours) by the appointed time-base or FTE. Example:

For .50 FTE, multiply 8 \* .50 = 4.00 hours/day.

| *PARTIAL<br>DAYS | HOURS PER<br>DAY | ABSENCE<br>DURATION | UNIT<br>TYPE |                 |       |          |
|------------------|------------------|---------------------|--------------|-----------------|-------|----------|
| Partial 🗸        | 4.00             | 4.00                | Hours        | Add<br>Comments | + Add | X Delete |

Select "Partial Hours" from the

Partial Days drop down menu. Then, enter hours under the "Hours per Day".

ee In List Next Employee in List Submit/

Please refer to Appendix I for the table to convert faculty WTUs to FTEs.

### Sabbatical or Difference in Pay (DIP) leave:

Select "No Leave Taken" for the applicable time period. Entries may be made up to two months prior.

For split Chair and Tenured/Tenure-Track Faculty appointments:

- When reporting any absences (except "vacation"), enter absences for both positions listed. The system will calculate the appropriate number of hours charged based on the FTE appointment.
- When reporting "vacation", report under the position where the vacation was accrued (most likely the Chair position).

### Adding/Deleted Absence Rows

To report additional absences/types, select the "+ Add" button at the end of the row. To remove a row, select the "X Delete" button at the end of the row.

### Calculate Duration and Submit

Remember to select the:

- "Calculate Duration" button to display the duration of each absence.
- "Submit/Approve" button to report the absences.

### Absence Submission Status

After submission, the absence entries move up to the "Existing Absence Events" section and displays an "Approved" status related to the absence.

### Appendix 1: Faculty Unit Conversion Table

### Faculty Unit/Fraction Conversion Table

### Faculty Unit/Fraction Conversion Table

Hours per Day for Absence Reporting

6.40 6.45 6.51

6.56 6.61 6.67 6.72 6.77 6.83 6.88

6.93 6.99

7.04 7.09 7.15 7.20 7.25 7.31 7.36 7.41

7.47 7.52 7.57 7.63 7.68 7.73 7.79 7.84 7.89 7.95

8.00

FTE Equivalent

> 0.80 0.81 0.82 0.83 0.83 0.83 0.84 0.85 0.85 0.85

0.87

0.88 0.89 0.90 0.91 0.91 0.92 0.93

0.93 0.94 0.95 0.95

0.96 0.97 0.97 0.98 0.99 0.99

1.00

|   | Day for   | FTE        | Weighted<br>Teaching | Hours per | ETE        | Weighted | Hours per | ETC        | Weighted |
|---|-----------|------------|----------------------|-----------|------------|----------|-----------|------------|----------|
|   | Reporting | Equivalent | Units                | Absence   | Equivalent | Teaching | Absence   | Equivalent | Teaching |
| ٩ | A 27      | 0.53       | 8.0                  | Reporting | Equivalent | Units    | Reporting | Equivalent | Units    |
| Н | 4.32      | 0.54       | 8.1                  | 2.13      | 0.27       | 40       | reporting |            |          |
| Н | 4.37      | 0.55       | 8.2                  | 2.19      | 0.27       | 4.1      | 0.05      | 0.01       | 0.1      |
| 1 | 4.43      | 0.55       | 8.3                  | 2.24      | 0.28       | 42       | 0.11      | 0.01       | 0.2      |
| 1 | 4.48      | 0.56       | 8.4                  | 2.29      | 0.29       | 4.3      | 0.16      | 0.02       | 0.3      |
| 1 | 4.53      | 0.57       | 8.5                  | 2.35      | 0.29       | 4.4      | 0.21      | 0.03       | 0.4      |
| 1 | 4.59      | 0.57       | 8.6                  | 2.40      | 0.30       | 4.5      | 0.27      | 0.03       | 0.5      |
| 1 | 4.64      | 0.58       | 8.7                  | 2.45      | 0.31       | 4.6      | 0.32      | 0.04       | 0.6      |
| 1 | 4.69      | 0.59       | 8.8                  | 2.51      | 0.31       | 4.7      | 0.37      | 0.05       | 0.7      |
| 1 | 4.75      | 0.59       | 8.9                  | 2.56      | 0.32       | 4.8      | 0.43      | 0.05       | 0.8      |
| 1 |           |            |                      | 2.61      | 0.33       | 4.9      | 0.48      | 0.06       | 0.9      |
| 1 | 4.80      | 0.60       | 9.0                  |           |            |          |           |            |          |
| 1 | 4.85      | 0.61       | 9.1                  | 2.67      | 0.33       | 5.0      | 0.53      | 0.07       | 1.0      |
| 1 | 4.91      | 0.61       | 9.2                  | 2.72      | 0.34       | 5.1      | 0.59      | 0.07       | 1.1      |
| 1 | 4.96      | 0.62       | 9.3                  | 2.77      | 0.35       | 5.2      | 0.64      | 0.08       | 1.2      |
| 1 | 5.01      | 0.63       | 9.4                  | 2.83      | 0.35       | 5.3      | 0.69      | 0.09       | 1.3      |
| 1 | 5.07      | 0.63       | 9.5                  | 2.88      | 0.36       | 5.4      | 0.75      | 0.09       | 1.4      |
|   | 5.12      | 0.64       | 9.6                  | 2.93      | 0.37       | 5.5      | 0.80      | 0.10       | 1.5      |
| ] | 5.17      | 0.65       | 9.7                  | 2.99      | 0.37       | 5.6      | 0.85      | 0.11       | 1.6      |
|   | 5.23      | 0.65       | 9.8                  | 3.04      | 0.38       | 5.7      | 0.91      | 0.11       | 1.7      |
|   | 5.28      | 0.66       | 9.9                  | 3.09      | 0.39       | 5.8      | 0.96      | 0.12       | 1.8      |
|   |           |            |                      | 3.15      | 0.39       | 5.9      | 1.01      | 0.13       | 1.9      |
|   | 5.33      | 0.67       | 10.0                 |           |            |          |           |            |          |
| 4 | 5.39      | 0.67       | 10.1                 | 3.20      | 0.40       | 6.0      | 1.07      | 0.13       | 2.0      |
| 4 | 5.44      | 0.68       | 10.2                 | 3.25      | 0.41       | 6.1      | 1.12      | 0.14       | 2.1      |
| 4 | 5.49      | 0.69       | 10.3                 | 3.31      | 0.41       | 6.2      | 1.17      | 0.15       | 2.2      |
| 4 | 5.55      | 0.69       | 10.4                 | 3.36      | 0.42       | 6.3      | 1.23      | 0.15       | 2.3      |
| 4 | 5.60      | 0.70       | 10.5                 | 3.41      | 0.43       | 6.4      | 1.28      | 0.16       | 2.4      |
| 4 | 5.65      | 0.71       | 10.6                 | 3.4/      | 0.43       | 6.5      | 1.33      | 0.17       | 2.5      |
| 4 | 5.71      | 0.71       | 10.7                 | 3.52      | 0.44       | 6.6      | 1.39      | 0.1/       | 2.6      |
| 4 | 5./6      | 0.72       | 10.8                 | 3.5/      | 0.45       | 6.0      | 1.44      | 0.10       | 2.1      |
| ┥ | 0.61      | 0.73       | 10.9                 | 3.63      | 0.45       | 0.0      | 1.49      | 0.19       | 2.0      |
| 4 | 6.97      | 0.73       | 11.0                 | 3.00      | 0.40       | 0.9      | 1.00      | 0.19       | 2.0      |
| + | 5.07      | 0.73       | 11.0                 | 3.73      | 0.47       | 7.0      | 1.60      | 0.20       | 3.0      |
| ┥ | 5.92      | 0.74       | 11.2                 | 3.79      | 0.47       | 7.0      | 1.65      | 0.20       | 3.1      |
| Ч | 6.03      | 0.75       | 11.2                 | 3.84      | 0.48       | 7.2      | 1.00      | 0.21       | 3.2      |
| ┨ | 6.03      | 0.75       | 11.4                 | 3.89      | 0.40       | 7.3      | 1.76      | 0.22       | 3.3      |
| ┥ | 6.13      | 0.70       | 11.4                 | 3.95      | 0.49       | 7.4      | 1.81      | 0.22       | 3.4      |
| ┨ | 6.19      | 0.77       | 11.6                 | 4.00      | 0.40       | 7.5      | 1.87      | 0.23       | 3.5      |
| ۲ | 6.24      | 0.78       | 11.7                 | 4.05      | 0.50       | 7.6      | 1.92      | 0.24       | 3.6      |
| ۲ | 6.29      | 0.79       | 11.8                 | 4.11      | 0.51       | 7.7      | 1.97      | 0.25       | 3.7      |
| 1 | 6.35      | 0.79       | 11.9                 | 4.16      | 0.52       | 7.8      | 2.03      | 0.25       | 3.8      |
| - | 4.44      |            |                      | 4.21      | 0.53       | 7.9      | 2.08      | 0.26       | 3.9      |